## Quick Reference Guide to Modify an EHRA Non-Faculty Position Description

## Steps:

- 1. Login to NinerTalent, ensure you are logged in as an Initiator.
- 2. Change module to "Position Management" (orange background).
- 3. Hover over the Position Descriptions tab and select "EHRA Non-Faculty". This will open the positon library.
- 4. Select the position you want to modify by clicking on the position number.
- 5. On the top right hand side click the "Modify Position Description" link, and then click "Start".
- 6. The action will open, complete all necessary fields and route for approval.

## Helpful tips:

- Reason for Action
  - Be specific the more information provided, the easier it is for users to understand the purpose of the action
- Supplemental Documentation
  - Upload the FLSA Exemption Form (if position is FLSA Exempt) and the Organizational Chart in ALL actions
- Primary Purpose of Position
  - This should be written last. After the Duties and Responsibilities have been completed.
  - It should be concise and detailed (1-3 sentences)
- Summary of Position Responsibilities
  - o This should not be a copy and paste of the duties and responsibilities
  - o It should be a brief summary of the positions responsibilities
- Duties and Responsibilities
  - Be Specific (i.e. "Reviewing student applications, selecting students to participate in the program, and monitoring their progress, offering feedback as needed." vs.
    "Managing students in program.")
  - $\circ~$  Do not list job duties that are less than 5% of the position
  - These can be combined into one category
    - "10% Preparing annual report on progress of program, order marketing materials and supplies for program, and other duties as assigned" vs. "2% -Preparing annual report on progress of program, 1% - ordering materials and supplies, etc."